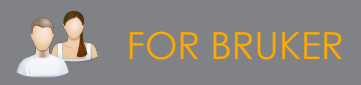

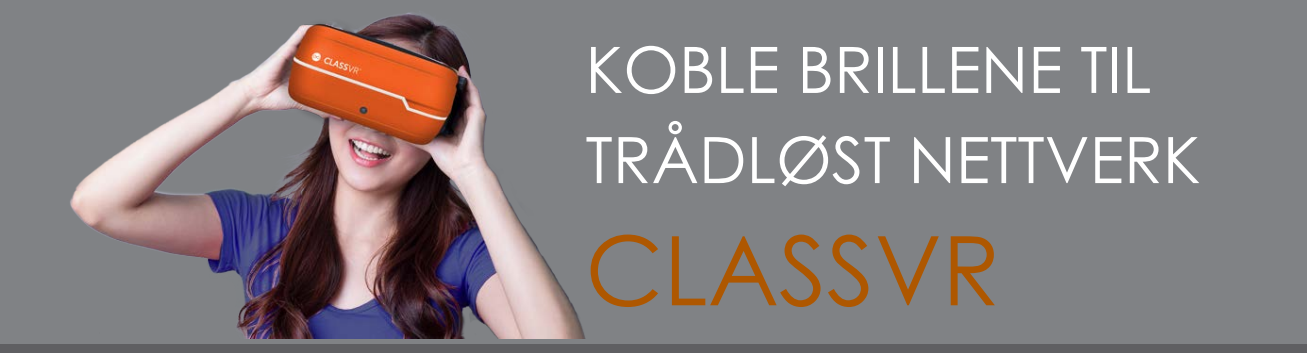

Det er viktig at brillene og datamaskinen / nettbrettet som styrer dem er på samme nettverk. Her viser vi deg hvordan du setter nettverk for brillene du skal bruke ved å la dem lese nettverkets QR-kode:

## LAGE QR-KODE

Logg inn på ClassVR-portalen. Gå til personikonet oppe til høyre. Når du trykker på det går du direkte til innstillinger.

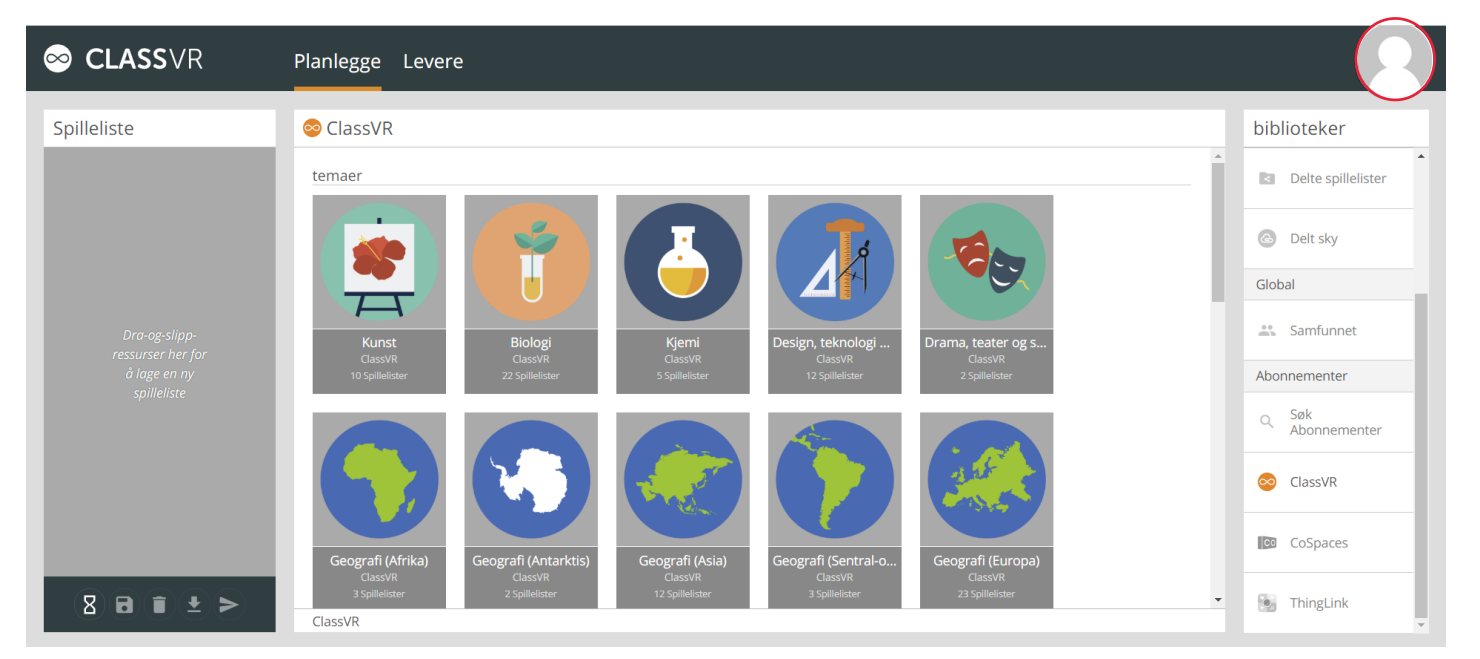

I Innstillinger velger du Koble enheten. I den nye ruten som kommer opp skriver du inn SSID og passord for nettverket. QR-koden genereres automatisk:

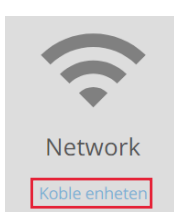

SSID Testnett Password Nåkandulure1

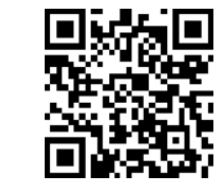

QR-koden endrer seg med det du skriver inn og det er derfor viktig at du skriver både SSID og passsord helt nøyaktig, også dersom det har spesialtegn eller mellomrom.

Slå på brillene og ta dem på. Se på QR-kodeleseren på hjemskjermen i brillene, hold tommelfinger opp-tegnet foran brillene slik at QR-leseren starter. Pek kameraet foran på brillene mot QRkoden for nettverket ditt. Du hører et pip når nettverket er registrert i VR-brillene.

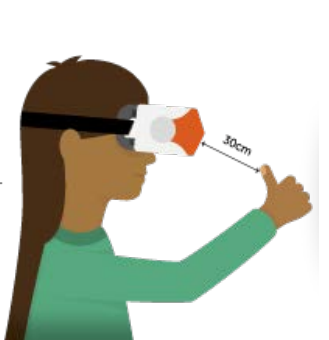

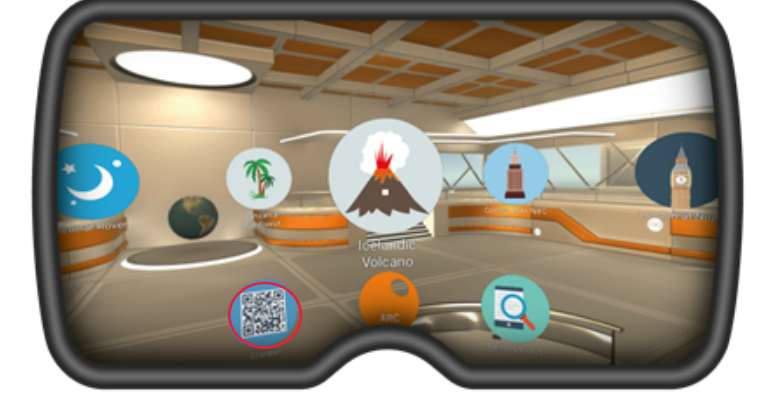